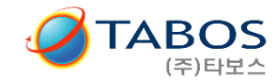

#### 1. 준비물

목적 : 무선충전기와 컴퓨터를 통신선으로 연결하여 --> 모니터링 및 통신 작동상태 확인용

1) "USB to 485 시리얼 컨버터" --> 구매품 예시 / 다음장

2) "USB to 485 시리얼 컨버터" driver 프로그램 설치

3) "DSUB 수 9핀 to 터미널 변환기" --> 구매품 예시 / 다음장

4) 위 1)번부품과 3)번 부품 상호 연결 전선 약간..

5) 'WPT 모니터링 PC용 GUI 프로그램' 설치 (타보스 홈페이지에서 다운로드)

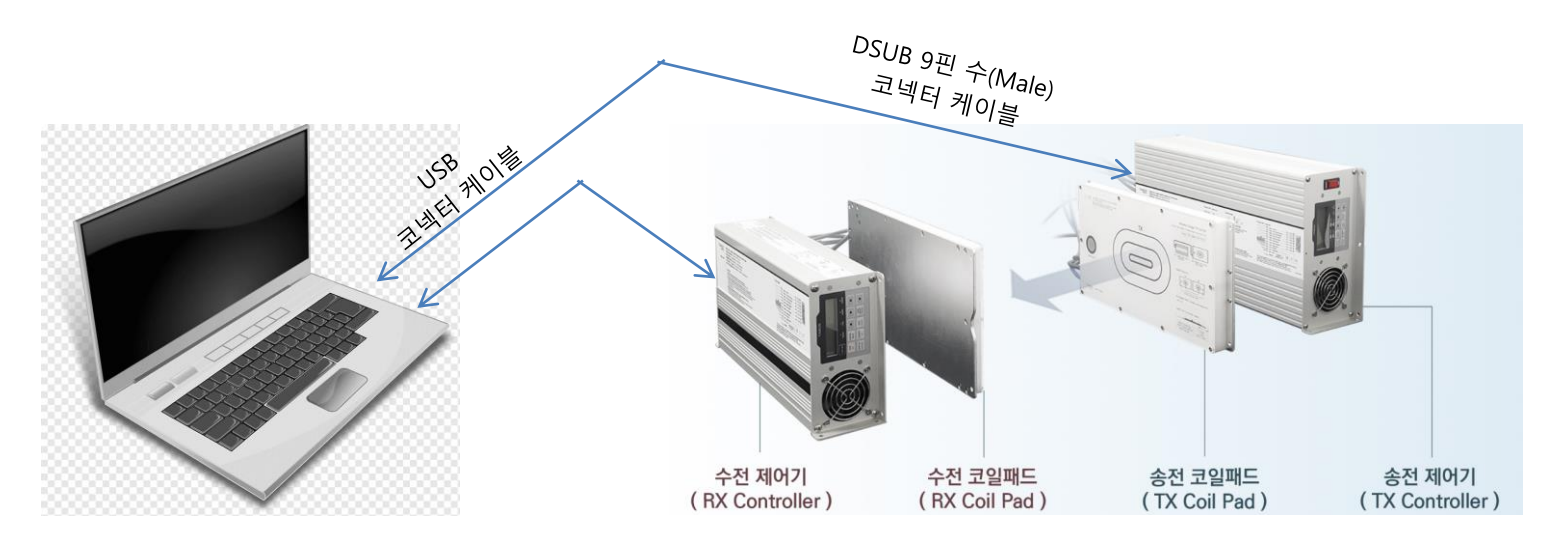

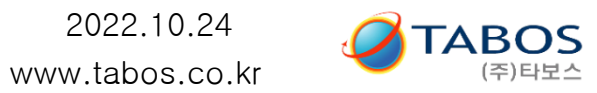

## 2. 무선충전기 D\_SUB 9핀 핀맵

무선충전기와 송전제어기 (TX) 및 수전제어기 (RX) 각각에 대해 아래 핀맵 적용

| RS485 PIN MAP  |       |                        |  |  |
|----------------|-------|------------------------|--|--|
| 핀번호            | 이름    | 설명                     |  |  |
| 7              | DATA+ | <b>RS-485 POSTIVE</b>  |  |  |
| 3              | DATA- | <b>RS-485 NEGATIVE</b> |  |  |
| 4,5            | GND   | GROUND                 |  |  |
|                |       |                        |  |  |
| RS-232 PIN MAP |       |                        |  |  |
| 2              | RX    | RS-232 RECIVER         |  |  |
| 3              | ТХ    | RS-232 TRANMITTER      |  |  |
| 4,5            | GND   | GROUND                 |  |  |
|                |       |                        |  |  |
| CAN            |       |                        |  |  |
| 6              | CANH  | CAN HIGH               |  |  |
| 9              | CANL  | CAN LOW                |  |  |
| 4,5            | GND   | GROUND                 |  |  |

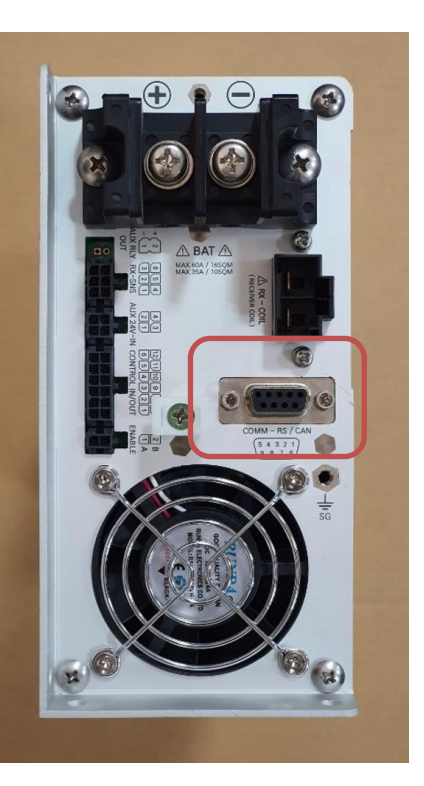

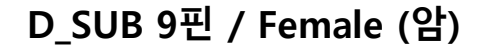

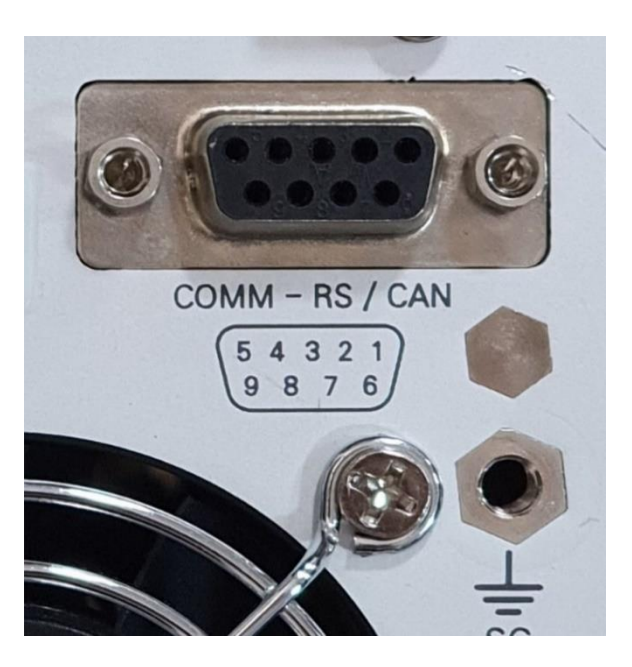

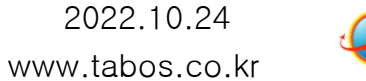

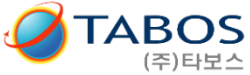

## 3. 준비물 (케이블) 상세

#### ◇ 오픈마켓내 상품 검색어 : "USB to 485 터미널"

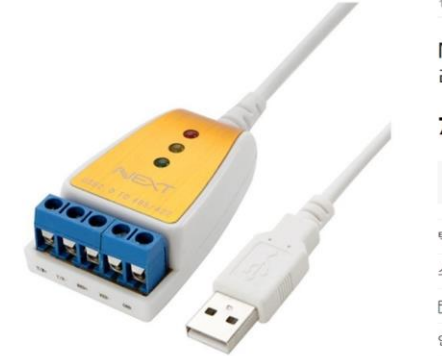

| ☆ 이비스토어 ⊙                                              |                  |
|--------------------------------------------------------|------------------|
| NEXT U to RS422 RS485 시리얼컨<br>리얼 컨버너 RS422 RS485 5핀터미' | 버터 U 시<br>널      |
| <b>70,670</b> 원                                        | $\bigcirc$ $\ll$ |
| ඩා 10/7(금) 출발예정 - 대택배 ④                                |                  |
| 택배 - 주문시 결제 (3,000원)                                   | $\sim$           |
| 스마일카드 최대 2% 캐시 적립                                      | $\sim$           |
| T 카드무이자 T 카드추가혜택                                       | $\sim$           |
| 인증정보                                                   | $\sim$           |

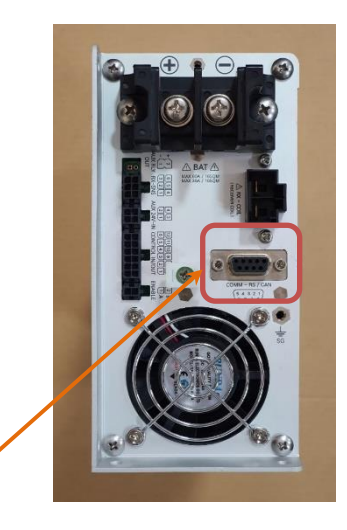

# ◇ 오픈마켓내 상품 검색어 : "DSUB Male to 터미널" 또는 "DSUB 수 9핀 to 터미널"

 $\heartsuit \ll$ 

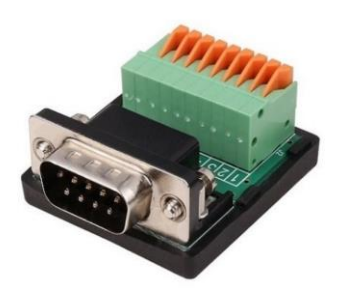

#### 시스템베이스 🗠 PC114 💿

CM CS-99Male/DSUB 9핀 to 터미널블럭 9핀 컨버터

#### 9,300원

| CD 내일 출발예정 - CJ택배 ⑦ |        |
|---------------------|--------|
| 배 - 주문시 결제 (3,000원) | $\sim$ |
| 마일카드 최대 2% 캐시 적립    | $\sim$ |
| 카드무이자 🕞 카드추가혜택      | $\sim$ |
| 산지 : 상세설명 참조        |        |
|                     |        |

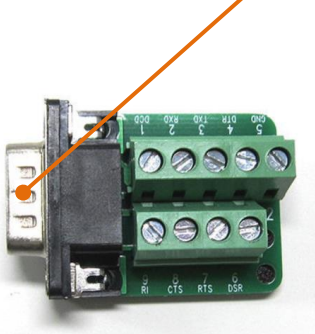

#### 

➡ 카드무이자 ➡ 카드추가혜택

V

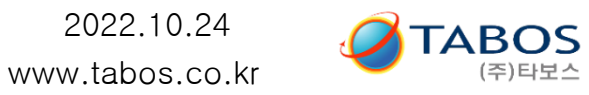

### 4. 컴퓨터 GUI 화면 설명

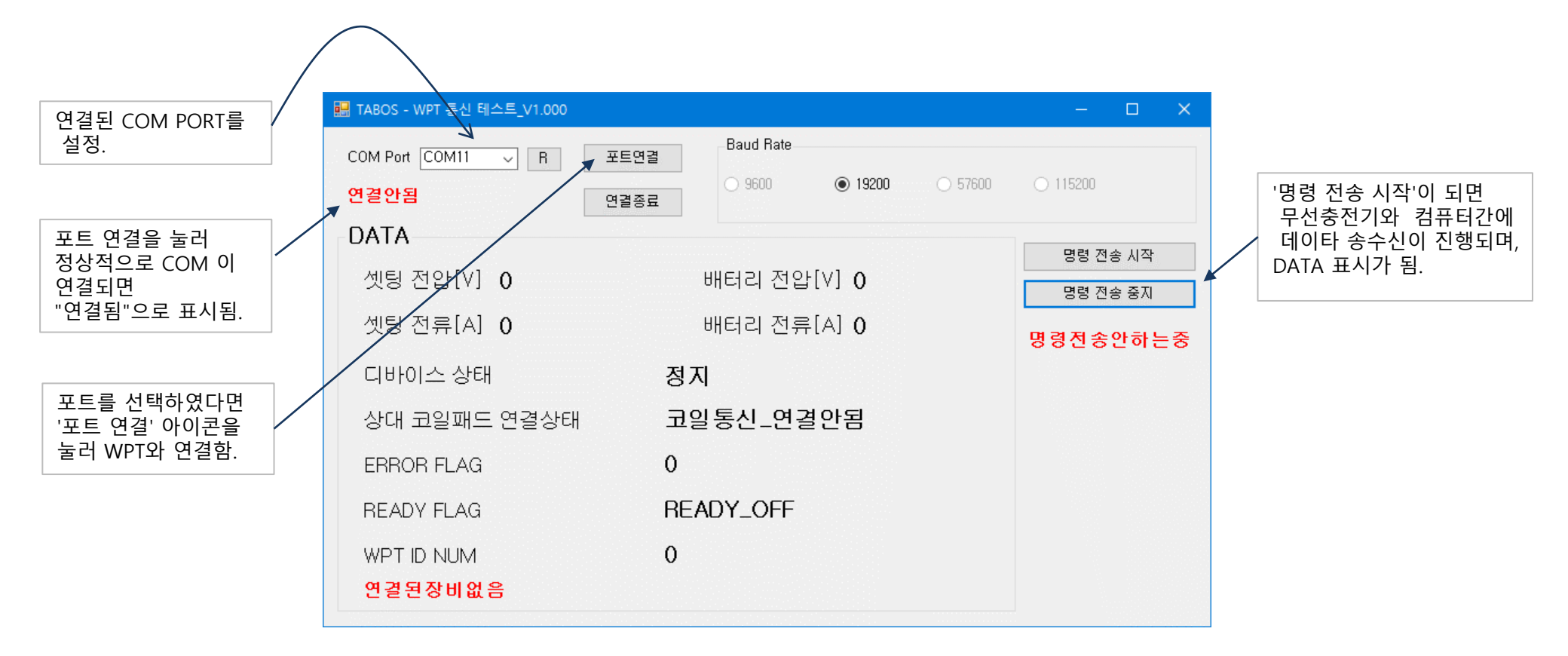